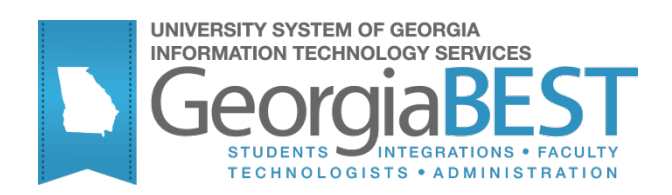

# **Using the Campus Data Extraction Process**

## **Georgia Enhanced Banner Student User Documentation**

Version 8.12

Information Technology Services

December 2011

This page left blank to facilitate front/back printing.

## **Table of Contents**

| Using the Georgia Enhanced Campus Data Extraction Process1     |
|----------------------------------------------------------------|
| Introduction1                                                  |
| Purpose1                                                       |
| Target Audience1                                               |
| Purpose and Scope of Document1                                 |
| Support                                                        |
| Campus Data Extraction Process Flow                            |
| Description                                                    |
| Overview                                                       |
| Using the Campus Data Extraction Process                       |
| I. Setting up Fees                                             |
| Introduction4                                                  |
| II. Setting up Translations5                                   |
| Introduction5                                                  |
| III. Processing                                                |
| Introduction                                                   |
| 2. Execute the Campus Data Extraction Process (ZORELCA)        |
| Parameters for ZORELCA                                         |
| 3. Submit the File to the Georgia ONmyLINE Searchable Database |
| Appendix A: Document History A-1                               |
| Appendix B: Process Flow                                       |

This page left blank to facilitate front/back printing.

## Using the Georgia Enhanced Campus Data Extraction Process

## Introduction

| Purpose                       | The Campus Data Extraction process (ZORELCA) allows users to select<br>all fully or partially at a distance courses for a single semester and<br>prepare it for electronic transmission to the Georgia ONmyLINE<br>searchable database.                                                                                                    |
|-------------------------------|----------------------------------------------------------------------------------------------------|
|                               | The output is produced in the .lis file with a pipe delimiter. This output<br>can be uploaded to the Georgia ONmyLINE searchable database using<br>the GOML Course Data Application. Once uploaded, potential students<br>will be able to browse the Georgia ONmyLINE website for distance<br>education courses that suit their learning needs.                                                                                        |
|                               | The Distance Education Flat Fee form (ZSAFFEE) houses tuition and fees<br>(In-State, Out-of-State, Electronic Rate, and Out-of-District) for<br>reporting to the Georgia ONmyLINE searchable database, as well as for<br>reporting to Electronic Campus. The fees presented on the form are<br>intended to be estimates of all applicable fees (i.e. Technology fees,<br>Activity fees, Lab fees, etc.) condensed into a single value. |
| Target Audience               | This documentation has been prepared for Registrars and staff responsible for maintaining distance education courses.                                                                                                    |
| Purpose and Scope of Document | This document explains how to use the Campus Data Extraction process and outlines the expected results.                                                                                                    |
| Graphics                      | Graphic cues used in this document assist with labeling steps and items that are particularly important.                                                                                                    |
| Ø                             | Steps for recovery or support.                                                                                                    |
|                               | For additional information, see references.                                                                                                    |
|                               | Exercise caution.                                                                                                    |
| Dangeri                       | Important information.                                                                                                    |
| ø                             | On target: steps completed successfully.                                                                                                    |

#### Support

For additional ITS resources and support, contact the ITS Helpdesk:

- Web support request self-service: http://www.usg.edu/customer\_services
- E-mail: Helpdesk@usg.edu

For emergency, business interruptions, or production down situations, call the ITS Helpdesk immediately

- 706-583-2001
- Toll free within Georgia: 1-888-875-3697

## **Campus Data Extraction Process Flow**

Description The Campus Data Extraction process (ZORELCA) allows users to pull specific fields from Banner and arrange them for electronic transmission to the Georgia ONmyLINE searchable database. The Distance Education Flat Fee form (ZSAFFEE) houses tuition and fees by course level and campus code.

#### Overview

| I. Setting Up Fees                                                |                                             |
|-------------------------------------------------------------------|---------------------------------------------|
| Create Distance Education Flat Fee Rules                          | ZSAFFEE                                     |
| $\downarrow$                                                      |                                             |
| II. Setting Up Translations                                       |                                             |
| 1. Setting up Crosswalk Validation                                | GTVSDAX                                     |
| 2. Create Crosswalk Labels                                        | STVXLBL                                     |
| 3. Crosswalk Level Type Codes                                     | SOAXREF                                     |
| 4. Crosswalk Section Status Codes                                 | SOAXREF                                     |
| 5. Create a Spring Term Code Translation                          | GTVSDAX                                     |
| $\downarrow$                                                      |                                             |
| III. Processing                                                   |                                             |
| 1. Confirm setup                                                  | SSASECT,<br>SSASYLB,<br>SCASYLB,<br>SCADETL |
| 2. Execute the Campus Data Extraction<br>Process                  | ZORELCA                                     |
| 3. Submit the File to the Georgia<br>ONmyLINE Searchable Database |                                             |

## **Using the Campus Data Extraction Process**

#### I. Setting up Fees

# Introduction The Distance Education Flat Fee form (ZSAFFEE) is designed to house tuition and fees for a single hour of instruction on a term by term basis. The Campus Data Extraction process (ZORELCA) multiplies the given tuition values by the credit hours to provide the Georgia ONmyLINE searchable database with an estimated total for In-State, Out-of-State, Electronic Rate, and Out-of-District tuition based on course level, and campus if applicable. ZSAFFEE has the option of reporting fees at a flat rate which is the same for all courses regardless of credit hours, or multiplying fees by the credit hours to match the way tuition is calculated.

Create Distance Education Flat Fee Rules

Tuition should be entered as a rate per single credit hour. Fees can be entered as either a rate per single credit hour OR as a flat rate value per course section regardless of the number of credit hours. If a per credit hour value is entered, the Calc by Credit Hour box must be checked.

ZORELCA will pull the tuition based on level and campus, multiplying it by the section or course credit hours to calculate the correct amount and report it to the Georgia ONmyLINE searchable database.

ZORELCA will pull the fees based on level and campus, reporting it as a flat rate for the section, or multiplying by the section or course credit hours if the Calc. by Credit Hour check box is used.

The Maintenance button can be used to copy or end fee data for the term in the Key Block.

| 🙀 Distance E     | ducation Flat Fee | Form ZSAFFEE 8. | 12 000000000000000000000000000000000000 | ******************* | ********************** | 00000000000000 ≚× |
|------------------|-------------------|-----------------|-----------------------------------------|---------------------|------------------------|-------------------|
| <b>Term:</b> 200 | 808 💌             |                 |                                         |                     |                        |                   |
|                  |                   |                 |                                         |                     |                        |                   |
| From Ter         | m: 200808         | Maintenance     | 🖗 To Term:                              | 200902              |                        |                   |
| Course           | Campus            | In-State Fee    | Out-of-State Fee                        | Electronic Rate Fee | Out-of-District Fee    | Activity Date     |
| Level            | Code              |                 |                                         |                     |                        |                   |
| US               | Tuition:          | 123.00          | 321.00                                  | .00                 | 500.00                 | 14-DEC-2011       |
|                  | Fees:             | 30.00           | 20.00                                   | .00                 | 10.00 🗹 Calc. b        | y Credit Hour     |
| GS               | Tuition:          | .00             | .00                                     | 800.00              | .00                    | 14-DEC-2011       |
|                  | Fees:             | .00             | .00                                     | 40.00               | .00 🗌 Calc. b          | y Credit Hour     |
|                  | Tuition:          |                 |                                         |                     |                        |                   |
|                  | Fees:             |                 |                                         |                     | 📃 🔲 Calc. b            | y Credit Hour     |
|                  | Tuition:          |                 |                                         |                     |                        |                   |
|                  | Fees:             |                 |                                         |                     | 📃 🔲 Calc. b            | y Credit Hour     |
|                  | Tuition:          |                 |                                         |                     |                        |                   |
|                  | Fees:             |                 |                                         |                     | 📃 🔲 Calc. b            | y Credit Hour     |
|                  | Tuition:          |                 |                                         |                     |                        |                   |
|                  | Fees:             |                 |                                         |                     | Calc. b                | y Credit Hour     |
|                  |                   |                 |                                         |                     |                        |                   |

(ZSAFFEE)

#### Caution

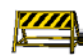

All fee fields on ZSAFFEE must be completed. Use a zero dollar amount when tuition or fees are not applicable for a field. Georgia ONmyLINE does not report all tuition/fee data, even if all columns contain values in ZSAFFEE.

The following guidelines will ensure accurate reporting:

If either In-State or Out-of-State values have dollar amounts, verify the Electronic Rate values are set to a zero dollar amount. Conversely, if the Electronic Rate values have a dollar amount, verify In-State and Out-of-State values are set to a zero dollar amount. If Out-of-District values are blank, they should be set to a zero dollar amount.

If all fields contain values on a ZSAFFEE row, ZORELCA will report In-State , Outof-State , and Out-of-District tuition and fees. To report the Electronic Rate, both In-State and Out-of-State tuition and/or fees must be zero dollar amounts.

### II. Setting up Translations

**Introduction** The Georgia ONmyLINE searchable database requires a semester or quarter code to be reported for all courses.

The USG defines the credit type by level code. A crosswalk will need to be created on the EDI Verification Label Validation table (STVXLBL) and defined in the EDI Cross-Reference Rules form (SOAXREF) for all level values in the Level Code Validation table (STVLEVL). The new label will translate STVLEVL values to Semester or Quarter.

1. Setting up Crosswalk Validation (GTVSDAX) An optional zorelca\_gtvsdax\_insert.sql script was delivered with a prior version of ZORELCA. This script inserted four rows in the Crosswalk Validation form (GTVSDAX) with ZORELCALVL in the internal code. These crosswalk entries are designed to translate campus level codes into standard USG level codes. The External Code should contain the campus code matching the USG standard for each level code. The USG standard codes are found in the Translation Code field. If the translation and the external codes are the same, the row is not required.

| Inte                                     | aun Grusuex a.u persononononononononononononononononononon                                                                                                    |                                                                                           |
|------------------------------------------|----------------------------------------------------------------------------------------------------|-------------------------------------------------------------------------------------------|
| Code:<br>Description:<br>Reporting Date: | ZORELCALVL         Sequence:         1         Group:         LEVEL CODE           Undergraduate Semester         1         3:AUG-2008         System Required         1 | External Code: US<br>Translation Code: US<br>Activity Date: 01-SEP-2009                   |
| Code:<br>Description:<br>Reporting Date: | ZORELCALVL Sequence: 2 Group: LEVEL CODE<br>Graduate Semester<br>13-AUG-2008                                                                                             | External Code:     GS       Translation Code:     GS       Activity Date:     01-SEP-2009 |
| Code:<br>Description:<br>Reporting Date: | ZORELCALVL Sequence: 3 Group: LEVEL CODE<br>Undergraduate<br>13-AUG-2008 C System Required                                                                               | External Code:     U       Translation Code:     U       Activity Date:     01-SEP-2009   |
| Code:<br>Description:<br>Reporting Date: | ZORELCALVL Sequence: 4 Group: LEVEL CODE                                                                                                    | External Code: G<br>Translation Code: G<br>Activity Data: 01 SED 2000                     |

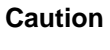

If GTVSDAX translation records are created or updated by hand, the following rules must be followed:

- Translation Code "US" must always be associated with Sequence 1
- Translation Code "GS" must always be associated with Sequence 2
- Translation Code "U" must always be associated with Sequence 3
- Translation Code "G" must always be associated with Sequence 4

#### 2. Create Crosswalk Labels (STVXLBL)

To create the new labels, insert new records on STVXLBL. The new records should have an EDI Label Code value of "LEVELTYP" with a Description of "Semester/Quarter Level Type" and an EDI Label Code value of "RGTSSTS" with a Description of "Section Status."

Please note these are not System Required values. The System Required indicator is only for use by SGHE for seed values.

| EDI Label<br>Code | Description                 | System<br>Required | Activity Date |
|-------------------|-----------------------------|--------------------|---------------|
| LEVELTYP          | Semester/Quarter Level type |                    | 01-SEP-2009   |
| RGTSSTS           | Section Status              |                    | 23-0CT-2009   |
|                   |                             |                    |               |
|                   |                             |                    |               |
|                   |                             |                    |               |
|                   |                             |                    |               |
|                   |                             |                    |               |
|                   |                             |                    |               |
|                   |                             |                    |               |
|                   |                             |                    |               |
|                   |                             |                    |               |
|                   |                             |                    |               |
|                   |                             |                    |               |
|                   |                             |                    |               |
|                   |                             |                    |               |
|                   |                             |                    |               |
|                   |                             |                    |               |
|                   |                             |                    |               |
|                   |                             |                    |               |
|                   |                             |                    |               |
|                   |                             |                    |               |
|                   |                             |                    |               |

#### 3.Crosswalk Level Type Codes (SOAXREF)

Create entries for the LEVELTYP cross reference label in the EDI Cross Reference Rules form (SOAXREF). This label will translate all of the institutional level codes from STVLEVL to Semester or Quarter.

Enter an Electronic Value of "Semester" or "Quarter". Please note that when placing multiple rows on SOAXREF under the same Electronic Value, an Electronic Qualifier must be used to differentiate the codes.

After defining the Electronic Value, enter the corresponding level type from STVLEVL in the Banner Value column. Enter a description to denote the level type being translated. All level codes in STVLEVL should be entered under the LEVLTYP label to ensure proper translation.

| Cross-Refere        | ross-Reference Label: LEVELTYP Semester/Quarter Level type Copy Table: |                     |     |     |     |              |             |
|---------------------|------------------------------------------------------------------------|---------------------|-----|-----|-----|--------------|-------------|
| Cross-Refe          | erence Rules                                                           |                     |     |     |     |              |             |
| Electronic<br>Label | Electronic<br>Qualifier                                                | Electronic<br>Value | EDI | Web | XML | Banner Value | Description |
| LEVELTYP            | 01                                                                     | Quarter             | ~   |     |     | U            |             |
| LEVELTYP            | 01                                                                     | Semester            |     |     |     | US           |             |
| LEVELTYP            |                                                                        | Quarter             |     |     |     | G            |             |
| LEVELTYP            |                                                                        | Semester            |     |     |     | GS           |             |
|                     |                                                                        |                     |     |     |     |              |             |
|                     |                                                                        |                     |     |     |     |              |             |
|                     |                                                                        |                     |     |     |     |              |             |
|                     |                                                                        |                     |     |     |     |              |             |
|                     |                                                                        |                     |     |     |     |              |             |
|                     |                                                                        |                     |     |     |     |              |             |
|                     |                                                                        |                     |     |     |     |              |             |
|                     |                                                                        |                     |     |     |     |              |             |
|                     |                                                                        |                     |     |     |     |              |             |
|                     |                                                                        |                     |     |     |     |              |             |
|                     |                                                                        |                     |     |     |     |              |             |
|                     |                                                                        |                     |     |     |     |              |             |
|                     |                                                                        |                     |     |     |     |              |             |
|                     |                                                                        |                     |     |     |     |              |             |

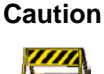

The following error message will display if you try to enter multiple Quarter or Semester values without providing a qualifier:

FRM-40508: Oracle error: Unable to INSERT record.

Although required, the Electronic Qualifier is not used by the logic of ZORELCA.

4. Crosswalk<br/>Section<br/>Status<br/>Codes<br/>(SOAXREF)Create entries for the RGTSSTS cross reference label in the EDI Cross Reference<br/>Rules form (SOAXREF). This label will translate all of the institutional section<br/>status codes from the Section Status Code Validation table (STVSSTS) that are<br/>active to A or inactive to I.

Enter an Electronic Value of "A". Please note that when placing multiple rows on SOAXREF under the same Electronic Value, an Electronic Qualifier must be used to differentiate the codes.

After defining the Electronic Value, enter the corresponding active Section Status from STVSSTS in the Banner Value column. Enter a description to denote the status type being translated. Create one entry for every active Section Status code.

If inactive status codes are being placed on the RGTSSTS, then repeat the above steps with an Electronic Value of "I".

| g EDI Cross-Ref     | erence Rules SC         | DAXREF 8.0 0000000000000 | ********* | ********** |     |              | an an an an an an an an an an an an an a |
|---------------------|-------------------------|--------------------------|-----------|------------|-----|--------------|------------------------------------------|
| Cross-Refere        | nce Label: RGT          | SSTS Section Status      |           |            |     |              | Copy Table: 🍺                            |
| Cross-Refe          | erence Rules            |                          |           |            |     |              |                                          |
| Electronic<br>Label | Electronic<br>Qualifier | Electronic<br>Value      | EDI       | Web        | XML | Banner Value | Description                              |
| RGTSSTS             |                         | A                        |           |            |     | A            |                                          |
| RGTSSTS             |                         | Ι                        | <b>√</b>  |            |     | С            |                                          |
|                     |                         |                          |           |            |     |              |                                          |
|                     |                         |                          |           |            |     |              |                                          |
|                     |                         |                          |           |            |     |              |                                          |
|                     |                         |                          |           |            |     |              |                                          |

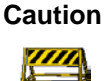

The following error message will display if you try to enter multiple A values without providing a qualifier:

FRM-40508: Oracle error: Unable to INSERT record.

Although required, the Electronic Qualifier is not used by the logic of ZORELCA.

 4. Crosswalk Section Status Codes (SOAXREF)
 If your institution uses a non-standard term code for Spring, you should create a translation on GTVSDAX for Spring term using the HOPECHCKPT code. For example, if your campus code for Spring term ends in "01", then you will need to translate this into the Regent's Standard term code for spring, "02". The institutional values should be entered in the External Code field, and "02" should

| be ei | ntered in         | the Tra        | nslation  | n Coo | de field    |         |        |                   |    |        |
|-------|-------------------|----------------|-----------|-------|-------------|---------|--------|-------------------|----|--------|
|       | Crosswalk Validat | tion GTVSDAX ( | 8.0       |       |             | ••••••• | •••••• |                   |    | ······ |
|       | Inter             | rnal           |           |       |             |         |        |                   |    |        |
|       | Code:             | HOPECHCKPT     | Sequence: | 1     | Group: TERI | M CODE  |        | External Code:    | 01 |        |
|       | Description:      | HOPE Spring C  | heckpoint |       |             |         |        | Translation Code: | 02 |        |
|       | Reporting Date:   |                | 1         | Syste | em Required |         |        | Activity Date:    |    |        |

**Note:** If your institution already uses the Regent's Standard Term Code for Spring Term, translation is **not** needed.

#### III. Processing

Introduction The Campus Data Extraction process (ZORELCA) selects all of the distance education courses for a desired term and prepares them for electronic transmission to the Georgia ONmyLINE searchable database. The output is produced in the .lis file with a pipe delimiter. This output will be solely for use with the Georgia ONmyLINE searchable database.

1.Confirm setupZORELCA will select courses from the Course Schedule form (SSASECT)<br/>that have a value of F (Fully at a Distance) or P (Partially at a Distance) in<br/>the Instructional Method field.

ZORELCA first pulls course Learning Objectives, Required Materials, and Technical Requirements from the Section Syllabus form (SSASYLB). If no data are available on SSASYLB, ZORELCA will pull information from the Course Syllabus form (SCASYLB).

ZORELCA first pulls Long Title from Section Syllabus form (SSASYLB). If no data are available on SSASYLB, ZORELCA will pull the Title from the Schedule form (SSASECT), which can be either section specific or a default to the Course title from the Basic Course Information form (SCACRSE).

|           | All course prerequisites may be added to the Schedule Prerequisite and<br>Test Score Restrictions form (SSAPREQ) under the Section Test Score and<br>Prerequisite Restrictions tab to ensure they are properly captured and<br>readily displayed. If no prerequisites are defined on SSAPREQ, the process<br>will try to pull the prerequisites from the Catalog Prerequisite and Test<br>Score Restrictions form (SCAPREQ) under the Course Prerequisite<br>Restrictions tab. The prerequisites may include a prior course or test<br>desired to enroll in a particular course. |
|-----------|----------------------------------------------------------------------------------------------------|
| On Target | <ul> <li>Utilize the following Banner functions to correctly enter all of the section syllabus information if edits are needed:</li> <li>Use the Copy From Course button on SSASYLB to copy any information found at the course level, such as the Long Course Title, and then edit the data on SSASYLB to ensure that no abbreviations are included in the ZORELCA output file.</li> </ul>                                                                                                    |
|           | <ul> <li>Use the Faculty Self-Service Syllabus Information page<br/>(bwlksybs.P_Fac_Syllabus) to allow faculty to enter or update<br/>syllabus information. This allows an instant edit of the SSASYLB<br/>information. Please be aware that the Self-Service editor does<br/>not like special characters such as hard returns.</li> </ul>                                                                                                    |
| cute the  | ZORELCA selects course data from Banner and arranges it for electronic                                                                                                    |

2.Execute the Campus Data Extraction Process (ZORELCA) ZORELCA selects course data from Banner and arranges it for electronic transmission. This process should be run for every term that distance education courses are offered and still available for registration so they can be submitted to the Georgia ONmyLINE searchable database.

#### Parameters for ZORELCA

|    |                                  |          |                                                                                                | Default |
|----|----------------------------------|----------|------------------------------------------------------------------------------------------------|---------|
| No | Name                             | Required | Description/Instructions                                                                       | Values  |
| 01 | Term                             | Yes      | Enter term code to be processed.                                                               |         |
| 02 | Admission Required               | Yes      | Is admission to your institution required prior to registration? Valid values are YES or NO    |         |
| 03 | Admission by<br>Internet         | Yes      | Is admission to your institution available via the Internet?<br>Valid values are YES or NO     |         |
| 04 | Internet Registration<br>Allowed | Yes      | Is registration for your institution available via the<br>Internet? Valid values are YES or NO |         |
| 05 | Institution URL                  | No       | Enter institutional URL.                                                                       |         |

## Sample Files Samples of the .log, and .lis, files follow:

#### Sample zorelca\_{xxxxx}.lis

| 07-DEC-2011 09:50:07<br>ZORELCA 8.12                                                                                                    | Banner Test Database<br>Campus Data Extraction Process                                                                                                    | Page:                                                                                                    | 1                                                                                                    |
|----------------------------------------------------------------------------------------------------|----------------------------------------------------------------------------------------------------|----------------------------------------------------------------------------------------------------|----------------------------------------------------------------------------------------------------|
| * * * CONTROL REPORT * *                                                                                                    | •                                                                                                    |                                                                                                    |                                                                                                    |
| Parameter Description<br>Term Code<br>Admission Required<br>Admission Available via I<br>Internet Registration All<br>Institution URL                                                                                                    | Parameter Value(s)<br>201108<br>NO<br>nternet NO<br>owed NO<br>MyURL@usg.edu                                                                                                    |                                                                                                    |                                                                                                    |
| <pre>:::0121652011088051010121 use of appropriate technol pacewwise defined, ratic Exit or exemption from the Axit 097. ]   [P11No1N 11.012165201100805110121 Duriness Administration, hypothesis, and other sta 131811MyURL@usg.edu31122 Hildensite and the state 131811MyURL@usg.edu31122 Hildensite and the state 131811MyURL@usg.edu3112 13162011080051210121 131620112652011080051210122 programs used in both ace inoltraditional stating. 11F1INO1NO1021/0772011 12F6010.0010.001276772 </pre> | 6511/270101/MATH1111/Y01/College Algebr<br>logy. Exphasis is placed on the study of<br>ral, polynomial, exponential, and logari<br>velopmental Studies Mathematics, [3]511<br>No12/20/72011/FALSE100/X0201<br>001 0.001 2367.001 75.99101A<br>Statistic Lests. Perequisiter A grade<br>Statistical tests. Perequisiter A grade<br>is exemption examination or permission<br>(11) F1NO1NO1N012/07/2011/FALSE101/FALSE<br>0.01 0.001 0.001 2367.001 76.90101<br>65112701011MATH11211Y01Decision Mathu<br>oing topics are introduced at a basic i<br>rs, functions and graphs, systems of eg<br>college Algebra (MATH 1111) or mATH 100<br>(751212701011MATH11211Y01Decision Mathu<br>FALSE101/FALSE108/10/2011/F2<br>01 78.90101A<br>511139991EU0C122531Y01/Curriculum and<br>demic and community settings. Students<br>Freerequisite: Exit from Developmental<br>11/ERE 75<br>Frances 100/10/2011112/19/2011/F2 | <pre>(alThis course is a functional<br/>of functions and their graphs,<br/>tihmic functions. Appropriate<br/>dyOKLAUsg.edu3112511{ CFDM 7<br/>[112/19/2011]FALSE106/10/2011<br/>Atistics[This course in basic<br/>of the onstructor. College J<br/>of the onstructor. College J<br/>amatics[This course is designe<br/>and the onstructor. In the context of th<br/>nations, matrices, linear prop<br/>level within the context of th<br/>attons, matrices, linear prop<br/>distribution of the onstructor of the<br/>attors, matrices, linear prop<br/>distribution of the onstructure<br/>linear of the onstructure of the<br/>attors attribution of the onstructure<br/>of the onstructure of the onstructure<br/>distribution of the onstructure<br/>linear of the onstructure of the onstructure<br/>of the onstructure of the onstructure<br/>also study program design and<br/>ALSE108/10/2011 12/19/2011 FP</pre> | <pre>l approach to algebra that incorporates the<br/>inequalities, and linear, quadratic,<br/>applications are included. <u>Prerequisise</u><br/>for COMM 30 or MATH 0099 or (<br/>ill12/39/2011[FALDEITRUFERLIVE]1363.001<br/>statistics is designed for students in<br/>re statistic, distributions, inference<br/>algebra 0&amp;ATH 111] or astisfactory<br/>SEI08/10/2011[12/19/2011[FALSEITRUE[FAL1]20<br/>dd primarily for students in Business<br/>heir application in business decision-<br/>gramming and probability. Prerequisite: A<br/>atics exemption examination or permission of<br/>ALSE[TRUE[FAL1]2011] 369.001 12.301 1368.001<br/>udies the various children's services<br/>d development for traditional and<br/>Mathematics.<br/>ALSE[TRUE]FAL1]2011] 369.001 12.301 1366.001</pre> |

Sample zorelca\_{xxxxx}.log

| Username: C | connected.               |
|-------------|--------------------------|
| Run Sequenc | e Number:                |
| Process beg | an 14-DEC-2011 15:58:09  |
| Process end | led 14-DEC-2011 15:58:10 |
| Connected.  |                          |
| Connected.  |                          |

#### Layout for Course Section Data included in the .lis File:

| Field<br>Number | GOML Field         | Туре    | Size | Output Description                                                                                                    |
|-----------------|--------------------|---------|------|----------------------------------------------------------------------------------------------------|
| 1               | ID                 | Text    | 17   | Course specific ID consisting of FICE code + Banner<br>Term code + CRN                                                                                                    |
| 2               | Institution FICE   | Text    | 6    | The FICE value from ZTVINST with the Home<br>Institution Indicator checked.                                                                                                    |
| 3               | Degree Level ID    | Integer | 1    | Course level from SCACRSE, cross-referenced on<br>GTVSDAX using the Code "ZORELCALVL" and the<br>Group "LEVEL CODE" to determine standard USG<br>level codes. Standard codes then translated to:<br>1 - Undergraduate<br>2 - Graduate<br>3 - Other |
| 4               | CIP Code           | Text    | 6    | All six characters of the CIP code from SCACRSE. If<br>no CIP code is designated on SCACRSE, pulls the<br>CIP Code from STVMAJR for this Subject Code.                                                                                             |
| 5               | Course Subject     | Text    | 4    | Subject code for course from SSASECT.                                                                                                    |
| 6               | Course Number      | Text    | 5    | Course number from SSASECT.                                                                                                    |
| 7               | Section Number     | Text    | 3    | Course section code from SSASECT.                                                                                                    |
| 8               | Course Title       | Text    | 100  | Section Long Title from SSASYLB; If no Section Long<br>Title is defined, selects the Title from SSASECT,<br>which can be either section specific or a default to the<br>Course Title from SCACRSE.                                                 |
| 9               | Course Description | Text    | 2500 | Course description from SCADETL. If that field is empty, uses Course Text from SCADETL.                                                                                                    |
| 10              | Credit Hours       | Text    | 20   | Credit hours override value from SSASECT if it<br>exists; else low credit hours + credit hours indicator +<br>high credit hours from SCACRSE (values are also<br>displayed on SSASECT).                                                            |
| 11              | Credit Type        | Text    | 1    | Course level from SCACRSE, cross-referenced on<br>GTVSDAX using Code "ZORELCALVL" and Group<br>"LEVEL CODE" to determine standard USG level<br>codes. Standard codes then translated to:<br>Q - Quarter<br>S - Semester                            |

| Field<br>Number | GOML Field                    | Туре    | Size | Output Description                                                                                                    |
|-----------------|-------------------------------|---------|------|----------------------------------------------------------------------------------------------------|
| 12              | Contract Code                 | Text    | 4    | Contract Code from SSADETL (Contract and Block<br>Schedule Information tab) or ZSASECT (Delivery<br>Technology tab), where Primary Indicator is checked.<br>If no primary code is identified, then the Contract<br>Code with the highest percentage is reported.                                     |
| 13              | URL                           | Text    | 150  | Institution URL as supplied as a parameter to the program. If no parameter value is supplied, the following URL will be used in the data file: http://www.usg.edu/inst/                                                                                                    |
| 14              | Course Management ID          | Integer | 1    | Default 3                                                                                                    |
| 15              | Course Management<br>Other    | Text    | 150  | NULL                                                                                                    |
| 16              | Enrollment Capacity           | Integer | 4    | Maximum enrollment count from SSASECT, Section Enrollment tab, Enrollment Details sub-tab.                                                                                                    |
| 17              | Required Materials            | Text    | 2000 | Section Syllabus Required Materials from SSASYLB,<br>or Course Syllabus Required Materials from<br>SCASYLB if SSASYLB is not populated.                                                                                                    |
| 18              | Course Prerequisites          | Text    | 2000 | Course and/or test prerequisites as defined on<br>SSAPREQ, or SCAPREQ if SSAPREQ is not<br>populated.                                                                                                    |
| 19              | Technical Requirements        | Text    | 2000 | Section Syllabus Technical Requirements from<br>SSASYLB, or Course Syllabus Technical<br>Requirements from SCASYLB if SSASYLB is not<br>populated.                                                                                                    |
| 20              | Instructional Method          | Text    | 2    | Instructional Method code for the course section from SSASECT.                                                                                                    |
| 21              | Learning Objectives           | Text    | 2000 | Section Syllabus Learning Objectives from<br>SSASYLB, or Course Syllabus Learning Objectives<br>from SCASYLB if SSASYLB is not populated.                                                                                                    |
| 22              | Admission Required?           | Text    | 3    | YES or NO as supplied as a parameter.                                                                                                    |
| 23              | Admission via Internet?       | Text    | 3    | YES or NO as supplied as a parameter.                                                                                                    |
| 24              | Registration via<br>Internet? | Text    | 3    | YES or NO as supplied as a parameter.                                                                                                    |
| 25              | Input Date                    | Text    | 10   | System Date in the format MM/DD/YYYY.                                                                                                    |
| 26              | Non Credit                    | Text    | 5    | If Credit Hours (data field #10) are null or zero, value is TRUE, else FALSE.                                                                                                    |
| 27              | Activation Date               | Text    | 11   | NULL                                                                                                    |
| 28              | Activation By                 | Text    | 16   | NULL                                                                                                    |
| 29              | Activation Comment            | Text    | 16   | NULL                                                                                                    |
| 30              | Archive                       | Text    | 5    | FALSE                                                                                                    |
| 31              | Enrollment Start Date         | Text    | 10   | If parameter 3 of ZORELCA is set to 'YES', the Web<br>Registered (RW) status start date for part of term 1<br>entered on the Course Registration Status form<br>(SFARSTS) will be pulled. If 'NO', the Registered<br>(RE) status start date for part of term 1 will be pulled.<br>Format MM/DD/YYYY. |

| Field<br>Number | GOML Field                         | Туре   | Size | Output Description                                                                                                    |
|-----------------|------------------------------------|--------|------|----------------------------------------------------------------------------------------------------|
| 32              | Enrollment Start Open<br>Indicator | Text   | 1    | NULL                                                                                                    |
| 33              | Enrollment End Date                | Text   | 10   | If parameter 3 of ZORELCA is set to 'YES', the Web<br>Registered (RW) status end date for part of term 1<br>entered on the Course Registration Status form<br>(SFARSTS) will be pulled. If 'NO', the Registered<br>(RE) status end date for part of term 1 will be pulled.<br>Format MM/DD/YYYY.            |
| 34              | Enrollment End Open<br>Indicator   | Text   | 5    | If Enrollment End Date (data field #33) is NULL then TRUE, else FALSE.                                                                                                    |
| 35              | Course Start Date                  | Text   | 10   | Part of Term Start Date as displayed on SSASECT. If<br>no part of term start date is defined, then First Start<br>Date from SSASECT will be pulled.                                                                                                    |
| 36              | Course Start Open<br>Indicator     | Text   | 5    | If Course Start Date (data field #35) is NULL then TRUE, else FALSE.                                                                                                    |
| 37              | Course End Date                    | Text   | 10   | Part of Term End Date as displayed on SSASECT. If<br>no part of term end date is defined, then Last Start<br>Date from SSASECT will be pulled.                                                                                                    |
| 38              | Course End Open<br>Indicator       | Text   | 5    | If Course End Date (data field #37) is NULL then TRUE, else FALSE.                                                                                                    |
| 39              | Offered                            | Text   | 5    | TRUE if the section Status on SSASECT was<br>translated to "A" using the RGTSSTS label on<br>SOAXREF, else FALSE.                                                                                                    |
| 40              | School Term                        | Text   | 15   | Reports the following values based on the last 2<br>digits of the term code:<br>02 = Spring<br>05 = Summer<br>08 = Fall<br>If value is other than 02, 05, or 08, translates last two<br>digits of Term Code using the "HOPECHCKPT"<br>Internal Code in GTVSDAX before reporting one of<br>the above values. |
| 41              | Term Year                          | Text   | 4    | Last four digits of Term Code supplied as a parameter.                                                                                                    |
| 42              | Tuition1                           | Number | 8    | In-State Tuition from ZSAFFEE multiplied by Credit<br>Hours. If a range of credit hours is defined, value will<br>be multiplied by low credit hours.                                                                                                    |
| 43              | GSF1                               | Number | 8    | In-State Fee from ZSAFFEE; multiplied by Credit<br>Hours only if Calc by Credit Hours indicator is<br>checked on ZSAFFEE. If a range of credit hours is<br>defined, value will be multiplied by low credit hours.                                                                                           |
| 44              | Tuition2                           | Number | 8    | Out-of-State Tuition from ZSAFFEE multiplied by<br>Credit Hours. If a range of credit hours is defined,<br>value will be multiplied by low credit hours.                                                                                                    |
| 45              | GSF2                               | Number | 8    | Out-of-State Fee from ZSAFFEE; multiplied by Credit<br>Hours only if Calc by Credit Hours indicator is<br>checked on ZSAFFEE. If a range of credit hours is<br>defined, value will be multiplied by low credit hours.                                                                                       |
| 46              | Tuition3e                          | Number | 8    | Electronic Rate Tuition from ZSAFFEE multiplied by<br>Credit hours. If a range of credit hours is defined,<br>value will be multiplied by low credit hours.                                                                                                    |

| Field<br>Number | GOML Field | Туре    | Size | Output Description                                                                                                    |
|-----------------|------------|---------|------|----------------------------------------------------------------------------------------------------|
| 47              | GSF3e      | Number  | 8    | Electronic Rate Fee from ZSAFFEE; multiplied by<br>Credit Hours only if Calc by Credit Hours indicator is<br>checked on ZSAFFEE. If a range of credit hours is<br>defined, value will be multiplied by low credit hours. |
| 48              | TuitionD   | Number  | 8    | Out-of-District Tuition from ZSAFFEE multiplied by<br>Credit Hours. If a range of credit hours is defined,<br>value will be multiplied by low credit hours.                                                              |
| 49              | GSFD       | Number  | 8    | Out-of-District Fee from ZSAFFEE; multiplied by<br>Credit Hours only if Calc by Credit Hours indicator is<br>checked on ZSAFFEE. If a range of credit hours is<br>defined, value will be multiplied by low credit hours. |
| 50              | Materials  | Integer | 1    | Default 0                                                                                                    |
| 51              | Campus     | Text    | 3    | Campus code from SSASECT.                                                                                                    |

3.Submit the File to the Georgia ONmyLINE Searchable Database

For instructions on submitting the Campus Data Extraction file, please refer to the GOML Course Data Application (CDA) user document located on the Georgia ONmyLINE Resource Gateway at http://www.georgiaonmyline.org/gomladmin

## **Appendix A: Document History**

This section details the history of the document and updates made for each modification.

| Release and Date                                    | Page     | Update Description                                                                                                    |  |
|-----------------------------------------------------|----------|----------------------------------------------------------------------------------------------------|--|
| Georgia Enhancements 7.8.0.1,<br>July 6, 2007       | NA       | Original                                                                                                    |  |
| Georgia Enhancements 7.9.0.1,<br>September 28, 2007 | Multiple | <ul> <li>The process was updated for the following:</li> <li>Change the name of the process</li> <li>Extend the course description</li> <li>Changes to where and what is pulled from different forms</li> <li>Select multiple rows in the course text from Course Detail<br/>Information form (SCADETL) when the course description is<br/>blank</li> </ul>                                                                                                    |  |
| Georgia Enhancements 7.11,<br>February 29, 2008     | Multiple | <ul> <li>Fix issue with non-standard level codes (i.e. US, U, GS, and G).</li> <li>Remove all carriage returns from outgoing text fields (Course Description, Enrollment Access, Enrollment Special, Learning Objectives) and replace them with a combination of special characters (i.e. #/#).</li> <li>Pull Course Prerequisites from Banner.</li> <li>Change naming conventions of some output fields.</li> <li>Combine the Courses and Courseoffering files.</li> <li>Correct the term_cd subquery.</li> <li>Reword the Admission Required, Admission Available via Internet, and Internet Registration Allowed parameters.</li> <li>Remove several output fields and parameters.</li> <li>Remove the translation from Institution ID.</li> <li>Pull six digits of the CIP code.</li> <li>Remove the URL to pull course section URL. If blank, institutional URL.</li> <li>Report only F or P for the Enrollment Attendance field from the Instructional Method.</li> <li>Calculate Enrollment Start Date and Enrollment End Date fields using registration status dates from Banner.</li> </ul> |  |
| Georgia Enhancements 7.11.2,<br>April 31, 2008      | Multiple | <ul> <li>Removed period from URL when reporting campus URL.</li> <li>Added a sub string to clob data selection.</li> </ul>                                                                                                    |  |
| Georgia Enhancements 7.12. May 30, 2008             | Multiple | <ul> <li>Removed return from loop that selects clob data.</li> <li>Added a terminating procedure that stops the selection of clob fields one line break before the maximum field size us reached.</li> </ul>                                                                                                    |  |
| Georgia Enhancements 7.16<br>October 17, 2008       | Multiple | <ul> <li>Translated the section status code from SSASECT in SOAXREF using the RGTSSTS label.</li> <li>Changed URL reported to only use institution URL.</li> <li>Fixed the ability to translate many institutional level codes on GTVSDAX to a single USG level code.</li> </ul>                                                                                                    |  |
| Georgia Enhancements 7.17<br>December 19, 2008      | Page 11  | • The credit hours reported in position 10 of the ZORELCA file layout has been updated to pull and report both Low and High credit hours from SCACRSE.                                                                                                    |  |

| Georgia Enhancements 7.20<br>June 16, 2009      | Multiple | <ul> <li>Term, Campus, and enhanced fee calculation rules updated to<br/>ZSAFFEE</li> <li>Added the Campus code to the ZOERELCA Layout</li> <li>Fixed translation of Section Status codes on SOAXREF to allow<br/>inactive statuses to be used on RGTSSTS.</li> </ul> |
|-------------------------------------------------|----------|----------------------------------------------------------------------------------------------------|
| Georgia Enhancements 8.0,<br>March 31, 2010     | All      | • Updated for the 8.0 version of ZORELCA.                                                                                                    |
| Georgia Enhancements 8.12,<br>December 16, 2011 | All      | • Updated for version 8.12 version of ZORELCA and ZSAFFEE.                                                                                                    |

## **Appendix B: Process Flow**

## **Campus Data Extraction Process**

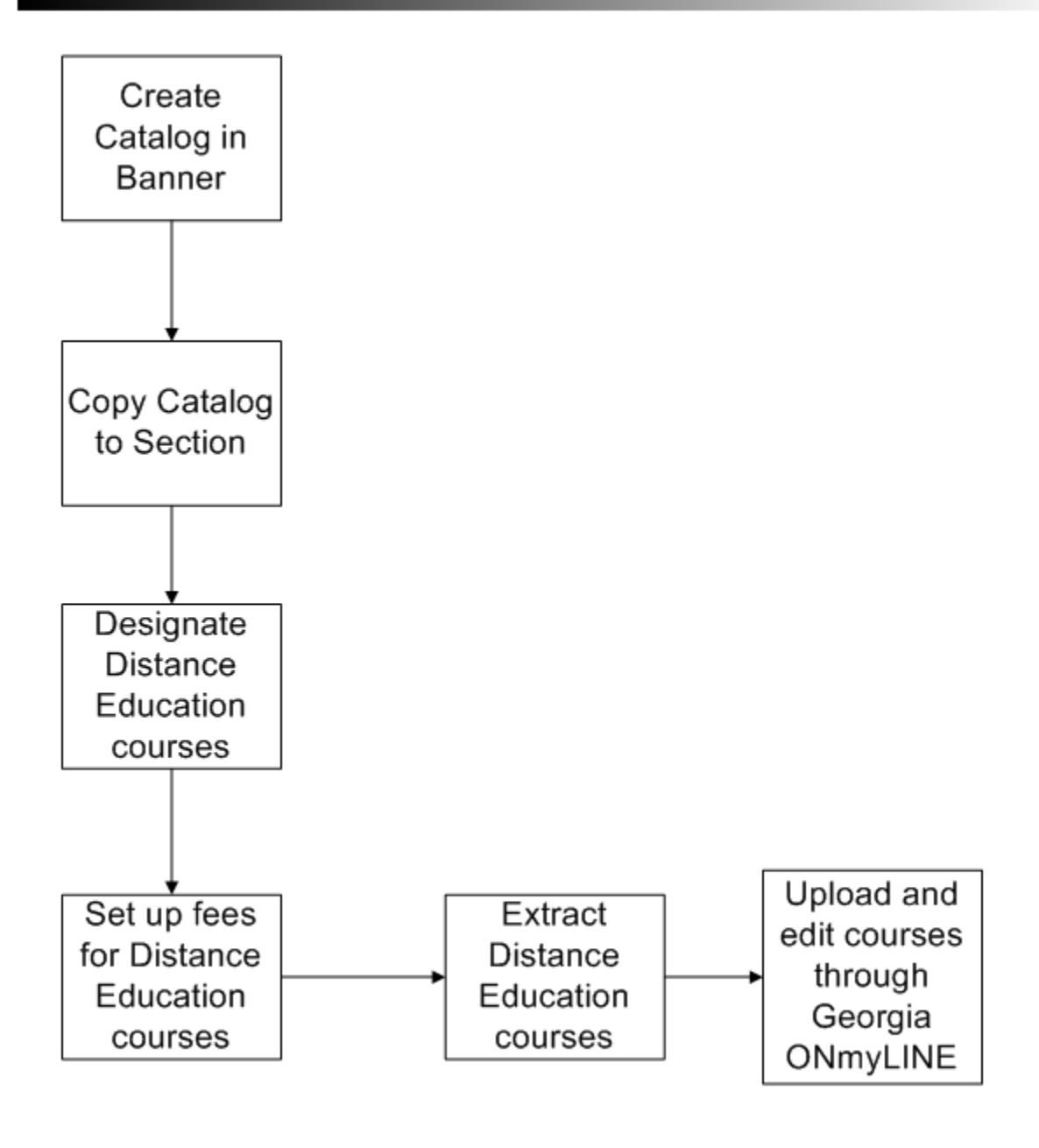